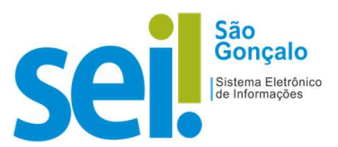

## **POP - PROCEDIMENTO OPERACIONAL PADRÃO**

## POP 13 – Verificar o histórico do processo

Utilize esta funcionalidade para verificar o histórico de modificações e movimentações do processo no SEI. Nele é possível verificar a natureza da modificação, a data e a hora da ocorrência, bem como a Unidade e o usuário responsável por ela.

**1** – Clique no número do processo.

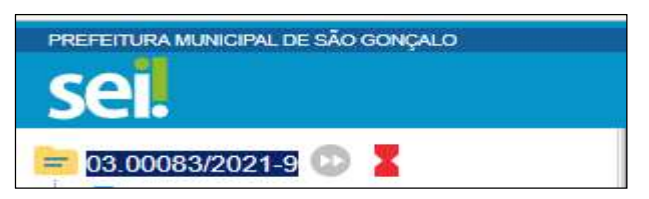

2 – Clique em "Consultar Andamento".

Q Consultar Andamento

Serão exibidas informações, como por exemplo:

- I. A criação e a conclusão do processo;
- II. As movimentações (incluindo envio e recebimento);
- III. O envio de correspondência eletrônica via SEI; e
- IV. Os registros manuais inseridos pelo usuário.

| Histórico do Processo 03.00083/2021-9 |           |            |                                                   |                                  |  |
|---------------------------------------|-----------|------------|---------------------------------------------------|----------------------------------|--|
| /er histórico resumido                |           |            |                                                   |                                  |  |
|                                       |           |            |                                                   | Lista de Andamentos (7 registros |  |
| Data/Hora                             | Unidade   | Usuário    | Descrição                                         |                                  |  |
| 10/12/2021 14:25                      | GP/CG     | admin_1890 | Processo recebido na unidade                      |                                  |  |
| 09/12/2021 18:33                      | SEMAD/GAB | 168930     | Gerado documento público 0001108 (Despacho)       |                                  |  |
| 09/12/2021 18:32                      | SEMAD/CCM | 168930     | Processo remetido pela unidade SEMAD/GAB          |                                  |  |
| 09/12/2021 18:32                      | GP/CG     | 168930     | Processo remetido pela unidade SEMAD/GAB          |                                  |  |
| 09/12/2021 18:30                      | SEMAD/GAB | 168930     | Assinado Documento 0001107 (Oficio 11) por 168930 |                                  |  |
| 09/12/2021 18:28                      | SEMAD/GAB | 168930     | Gerado documento público 0001107 (Ofício 11)      |                                  |  |
| 09/12/2021 18:27                      | SEMAD/GAB | 168930     | Processo público gerado                           |                                  |  |

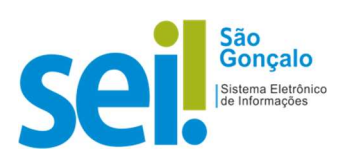

| Se você deseja                                                                                                    | então                                                                                     |
|----------------------------------------------------------------------------------------------------|-------------------------------------------------------------------------------------------|
| Visualizar o histórico mais resumidamente,                                                                                       | clique em <b>"Ver histórico resumido"</b>                                                 |
| Visualizar o histórico mais detalhadamente,                                                                                      | clique em <b>"Ver histórico completo"</b>                                                 |
| Acrescentar informações no histórico,                                                                                            | 1. Clique no botão <b>"Atualizar Andamento"</b>                                           |
| * Este registro integrará o histórico permanentemente,<br>porém não fará parte do conteúdo do processo na<br>forma de documento. | <ol> <li>Digite a descrição desejada</li> <li>Clique no botão <b>"Salvar".</b></li> </ol> |